# Team Viewer 操作手順書

ー リモートアクセス ー

#### TeamViewerとは

TeamViewerは、リモートデスクトップ接続やリモートコントロールを可能にするソフトウェアです。 ユーザーが遠隔地にあるコンピューターを操作したり、データにアクセスしたりすることができます。 また、ファイル転送やオンライン会議でも利用でき、Windows、Mac、Linux、iOS、Androidなど、さま ざまなプラットフォームで利用できます。

### TeamViewerのインストール

#### Windowsの場合

61

1. 公式サイトにアクセスし、右上の『無料ダウンロード』をクリックします。

|                                        |                                | ø 🛹                                                                                                    |  |
|----------------------------------------|--------------------------------|----------------------------------------------------------------------------------------------------|--|
| D 000000000000000000000000000000000000 |                                |                                                                                                    |  |
| あなたのビジネスに                              | 一番大切な                          |                                                                                                    |  |
| ことは?                                   |                                | inc an                                                                                                    |  |
| カスタムのリモート ソリューションで おらゆる投際の別            |                                | OUT Pro                                                                                                    |  |
|                                        |                                | ottor                                                                                                    |  |
| 今すく無料で試す 今ずく購入                         | 7                              |                                                                                                    |  |
|                                        |                                | and the second second se |  |
|                                        |                                |                                                                                                    |  |
|                                        | 7/8-111                        |                                                                                                    |  |
| お客様にぴったりのソリューションを見つけ                   | てください:                         |                                                                                                    |  |
| お客様にぴったりのソリューションを見つけ<br>リモート アクセスとサポート | てください:<br>アフターセールス ヤービス ソリューショ | ビジョンビッキングソリューション                                                                                                    |  |

1. 公式サイトにアクセスし、右上の『無料ダウンロード』をクリックします。

|                               | NAME OF COMPANY                        | Bind retroinentr                           |
|-------------------------------|----------------------------------------|--------------------------------------------|
| TeamViewer Free               | TeamViewer Remote Access               | TeamViewer Business                        |
| 個人内は加減シドセンス                   | 個人事業者との根据チーム向け                         | 中小發展の表式内容                                  |
| ● 常長トンプクラスのセイエリアイ             | ★ 常原トップクラスのサチュリティ                      | ● 京長トップクラスのセギュソティー                         |
| ● 接地なはートの接供                   | ● 後期ではポートの設備                           | ● 御鮮ロバートの経体                                |
| →1 〒20個人協和分の7.2012年間          | ✓THOMASHT/VIACE/0988                   | ◆11日の日本使用デバイスがもの登場。                        |
| ↓ リアルデイムで相手と接続                | ● リアルライムで相手と解説                         | ★ リアルクイムで相手と振動                             |
| ■ Uモート デリンタイング                | → リオート プリンクィング                         | ★ リモート プリンクィング                             |
| Viela on U/V                  | ✓ Wate on LAN                          | ₩ Wok at L/M                               |
| * 22711年ま/モュー                 | ● フライン振荡メキュー                           | ◆ ファイル伝表〉キュー                               |
| 1 毎世デバイス                      | * \$10FX-1X 10                         | ★ ##F/X/X 200 #                            |
| TearNeter Loss 85 THE AUX NEW | N TransVenet Had # 9 # ~ F / 5/2 F = G | ✓ TeamServe Hool @ 9 th = 5 of 3 3, 5 = 5. |
| ■ モベイル デバイスのサポート (FFオン)       | ■ モベイル デバイスのサポート (アドオン)                |                                            |
| z :J (t→+ (t+-)) + (k)        | a 11 €-> 2 -≥ x Å.                     | → リモート タービナル                               |
| 2 注意医力停止ナブバイス                 | ■ 加加時の協会ナゴバイス                          | ✔ 御御孫の幕論先的 代え                              |
| * ジモートセッション中の Ser. ビデオ, チャット  | ■ リモート ビッションダの Mar. ビデオ. テックト          | ● リモート セッションはの (6年、ビデオ、チャット)               |
| オサイドお初り替え                     | x #4F060=2                             | ✔ サイドの何り替え                                 |
| ■ 電話による地質をポート                 | ■ 電販による推行サポート                          | ★ 推奨による対応すポート                              |
| 0.00                          | ¥3.425/月                               | ¥6,000/月                                   |
| f 1020                        | and drawners                           | 2-1-roidroidwer                            |
|                               |                                        |                                            |
| #03 64 3 2CI - P              |                                        |                                            |

.

3. 『Windows』を選択し、『サポートを受ける場合:TeamViewer QuickSupport』の『64-bit』をダウン ロードします。

※64-bitか32-bitかが不明の場合はスタートメニューの「設定」→「システム」→「バージョン情報」→ 「システムの種類」で確認できます。

|                                     |                             |                       |                            | 9#−⊦ • ≞                       | H ← Elliope       | #1>1> • •                |
|-------------------------------------|-----------------------------|-----------------------|----------------------------|--------------------------------|-------------------|--------------------------|
| TeamViewer #45                      | <ul> <li>vyz-zev</li> </ul> | • UV-X •              | バートナー・ 価格                  |                                |                   | 和当年                      |
| TeanyView                           | erをインストール                   | し使用することによ<br>ひズライバシー: | :り、ユーザーは当社<br>通知を承諾したもの    | lの <u>エンドユーザー使</u><br>とみなされます。 | 用許諾契約書(EU         | <u>LA)</u> 81 <i>8</i> . |
| Windows                             | MacO5                       | Å.<br>Unus            | Ø<br>Dearreðs              | Raspberry 71                   | Android           | iOS<br>os                |
|                                     |                             | 1844-0-1-1            | internation ( <u>mader</u> | -774-1418-2                    |                   |                          |
| サポートを受ける場合:<br>TeamViewer QuickSupp | port                        |                       |                            |                                | Download (64-bit) | Download (3              |

4. 画面左下のWindowsマークをクリックし、『Windowsシステムツール』の『エクスプローラー』をク リックします。

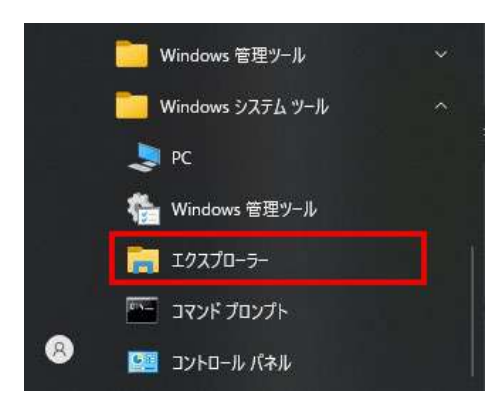

5. エクスプローラーのダウンロードに『TeamViewerQS\_x64』が存在していればダウンロード成功です。

|               |     | 名前               | 章新日降 ×                                                                                                    | 18 15    | #41        |  |
|---------------|-----|------------------|----------------------------------------------------------------------------------------------------|----------|------------|--|
| グ 📌 ワイック アクセス |     |                  | and the second second s |          | 10.000     |  |
| 🛄 デスクトップ      | #   | ✓ 今日 (1)         |                                                                                                    |          |            |  |
| 👃 ダウンロード      | 1   | TeamViewerQ5_x64 | 2023/10/23 16:35                                                                                                    | アプリケーション | 30, 669 KB |  |
| E F#1X7F      |     |                  |                                                                                                    |          |            |  |
| ■ ピクチャ        | 100 |                  |                                                                                                    |          |            |  |

6. 先ほどダウンロードした『TeamViewerQS\_x64』をダブルクリックすると下記の画面が表示されるの で、プライバシーポリシー同意のチェックを入れ『続行』をクリックします。

右画像のようなの画面が表示されたら、インストール完了です。

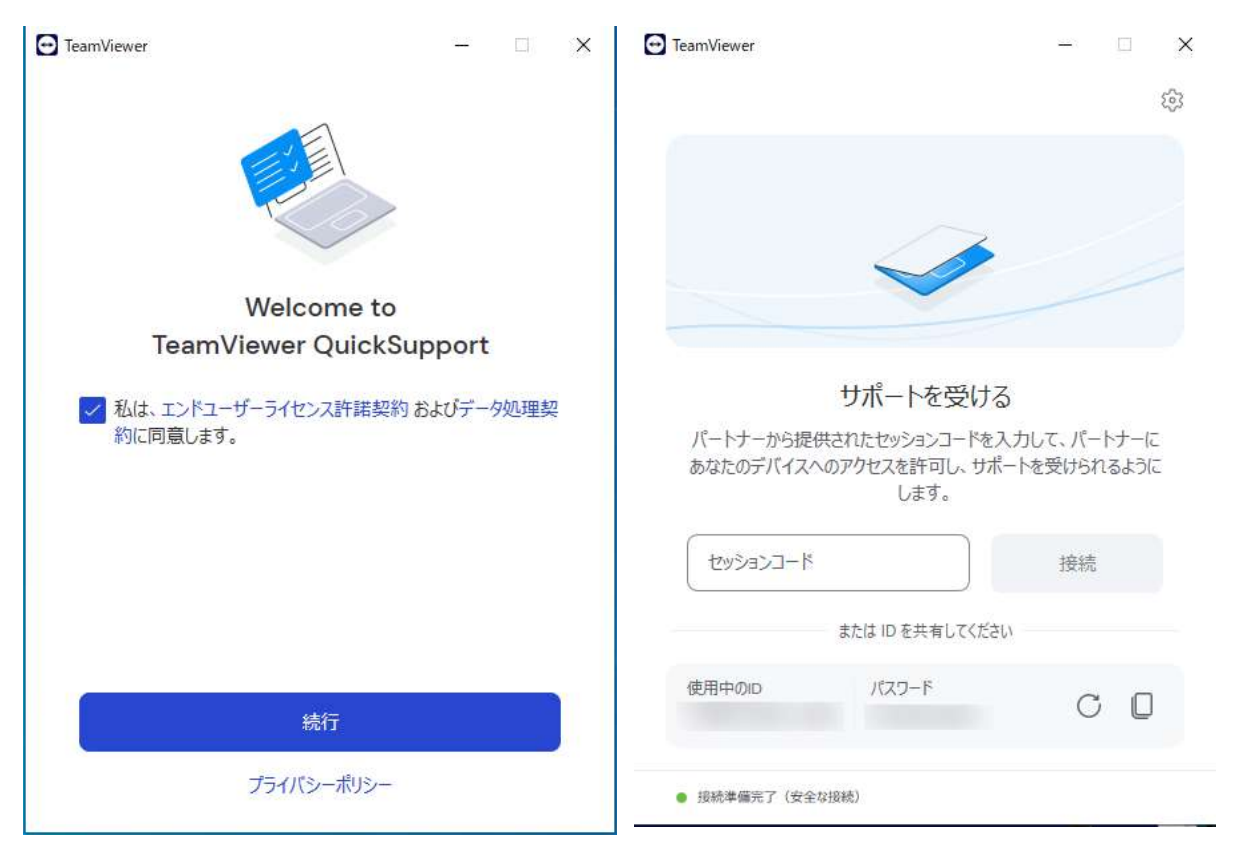

### Macの場合

1. 公式サイトにアクセスし、右上の『無料ダウンロード』をクリックします。

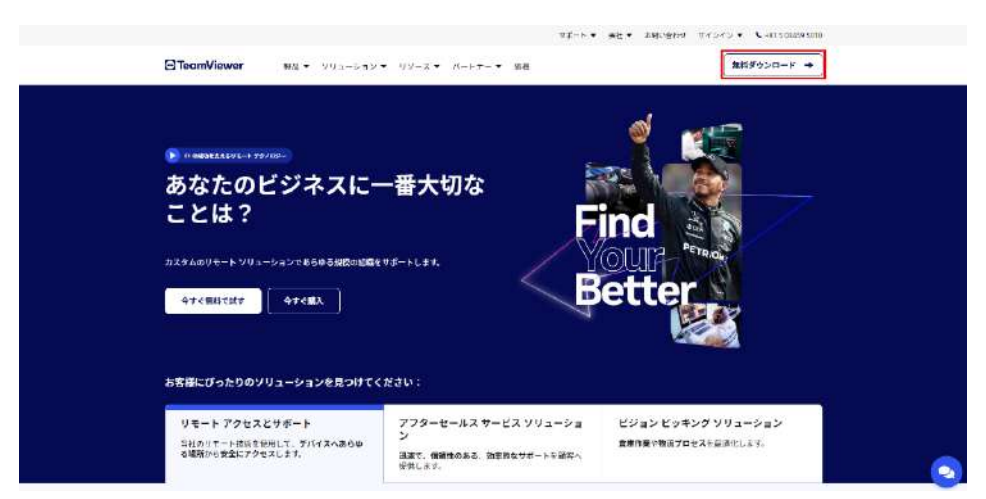

1. 公式サイトにアクセスし、右上の『無料ダウンロード』をクリックします。

|                                    | Contraction of the second second second second | Contract and the second second                 |
|------------------------------------|------------------------------------------------|------------------------------------------------|
| TeamViewer Free                    | TeamViewer Remote Access                       | TeamViewer Business                            |
| 個人内は加減シビセンス                        | 個人事業者と心療場テーム的で                                 | 中小發展の言葉内言                                      |
| ● 草蒔かっプクラスの☆4 ± 97 +               | ● 草原トップクリスのサチュリティ                              | ● 京都トップクラスのセチュリティ                              |
| →  抽物リコートの 純件                      | ◆ 後期1210年との接供                                  | ● 後期ロバートの提供                                    |
| ◆1台の個人使約7%に入たらの建築                  | ◆1台の個人別用デバイスからの後期                              | ◆1 自殺個人使用サジマイスからの機能                            |
| ✓ リアルタイムで相手と接続                     | ● リアルライムで相手と接続                                 | ✔ リアルタイムで担手と接続                                 |
| ■ Uモート デリンタイング                     | ・ リマート プリンティング                                 | ★ リモート プリンティング                                 |
| X Wake on LAN                      | ✓ Wate on EA/I                                 | ₩ Waie ds L/M                                  |
| ■ 22715年志/モュー                      | ● フライル転送テキュー                                   | ◆ ブジイル振送〉キュー                                   |
| 1 毎世ジバイス                           | ● 管理デバース 3.0                                   | ★ 管理デバイス: 202 台                                |
| Tear/Jense Loss & Stern A (CX) + A | ★ TeartYeast Loci 使分生 > インストーロー                | w Tearity even local ⊕ 9 th = 5 of 272, 5 = 5. |
| ★ もべくん デバイスロサポート (アドオン)            | ★ モベイル デバイスのサポート (アドオン)                        | ◆ モバイル アバイスのサポート (アドオン)                        |
| 1                                  | a 11 €→+ 3*-≥ x A <sub>2</sub>                 | ✓リヒートターミナル                                     |
| 2 1111日の保険テアバイス                    | ■ 第1時の時時ナゴバイス                                  | ✔ 保守原の結果を行けてえ                                  |
| x ジモートセッション中の var. ビデオ, チャット       | ■ 3 オート ビジン 3 2 4 00 Mart, ビデオ, デマット           | ダリモートセッション中心(NEP、ビデオ、チャット                      |
| # サイドの初り替え                         | * THE 040 TA                                   | ★サイドの切り替え                                      |
| ■ 単語による世俗をポート                      | ■ 電販による准行サポート                                  | ★ 推奨による加払うポート                                  |
| 0.00                               | ¥3.425/月                                       | ¥6.000/月                                       |
| # 1 C 22                           | 2-5-55-4551 <b>7002</b> 4                      | 2-1-rolder.rwer                                |
| あがえが クレロード                         | 41040                                          | Arena                                          |
|                                    | 2010/2011                                      |                                                |
|                                    |                                                |                                                |

05

.

3. 『macOS』を選択し、『サポートを受ける場合: TeamViewer QuickSupport』をダウンロードしま す。

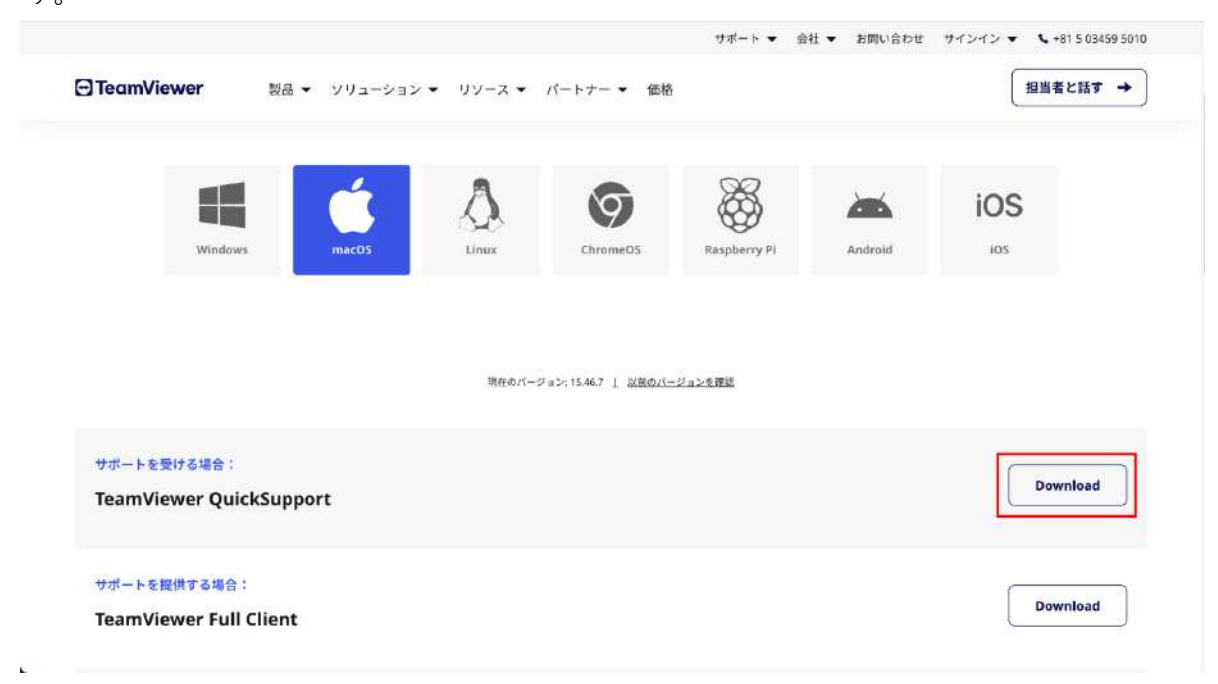

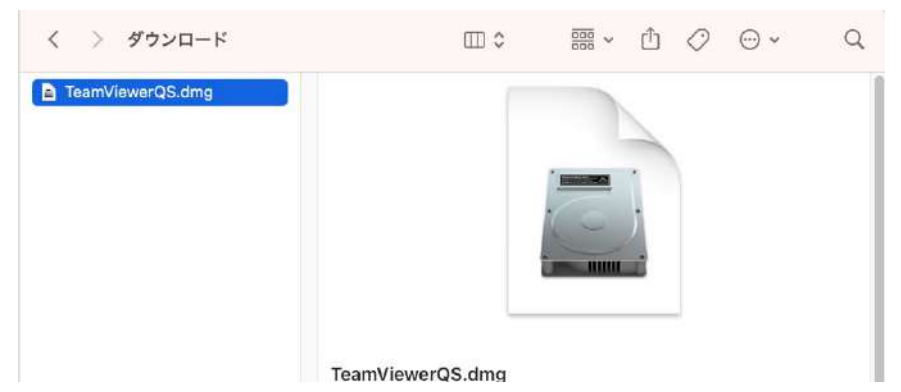

4. Finderを開き、ダウンロードに『TeamViewerQS.dmg』が存在していればダウンロード完了です。

5. 先ほどダウンロードした『TeamViewerQS.dmg』をダブルクリックすると下記の画面が表示されるので、『TeamViewer QuickSupportのアイコン』をダブルクリックします。

6.右画像の画面が表示された場合は、『開く』をクリックします。

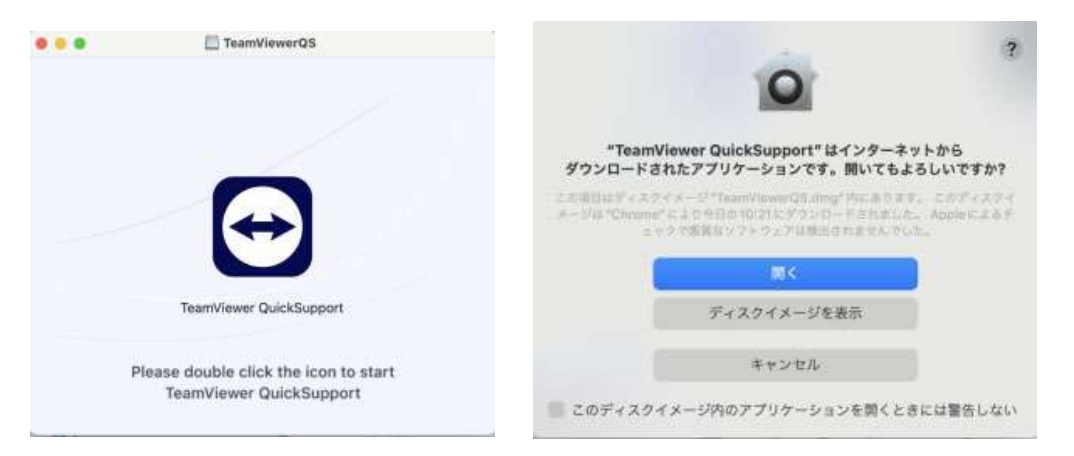

7. プライバシーポリシー同意のチェックを入れ『続行』をクリックします。

8. 『接続中に画面の閲覧を許可します。』をクリックします。

9. システム設定画面が表示されるので、『プライバシーとセキュリティ』の『画面録画』をクリックします。

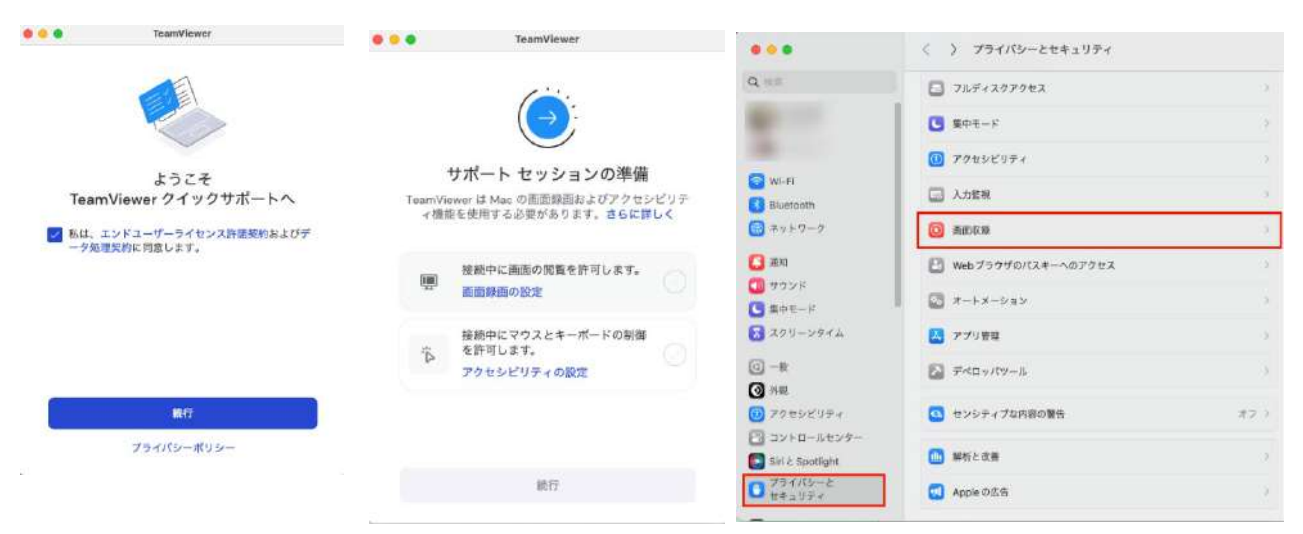

10. TeamViewer QuickSupportの右端にあるボタンをクリックします。 ※パスワードを聞かれる場合は、ご自身のロック解除パスワードを入力してください。

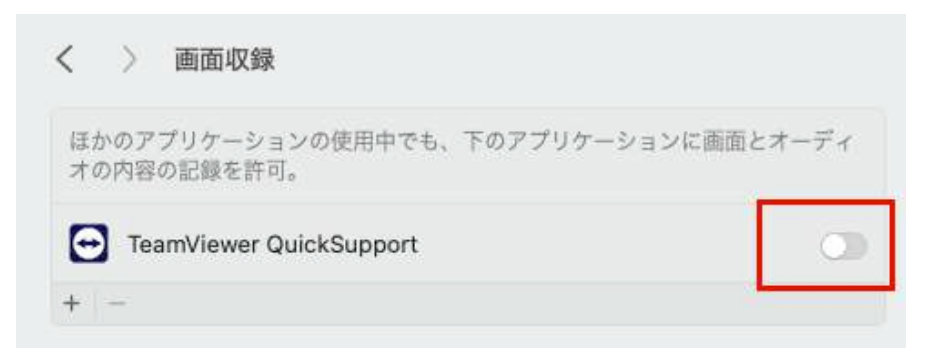

#### 11. 『終了して再度開く』をクリックします。

12. TeamViewer再起動後、右画像の画面が表示されるので、『接続中に画面の閲覧を許可します。』の横 にチェックマークがついていることを確認します。

確認ができたら、次に『接続中にマウスとキーボードの制御を許可します。』をクリックします。

|                                                                 |                 | TeamViewer                                                        |       |
|-----------------------------------------------------------------|-----------------|-------------------------------------------------------------------|-------|
| "TeamViewer QuickSupport"                                       | TearriVii<br>~微 | サポート セッションの準備<br>energ は Nac の市正語画点とびアクセン<br>SE気使用する必要があります。さらに算い | ピリラレく |
| は、終了するまで画面の内容を<br>収録できない場合があります。                                |                 | 接続中に面面の問題を許可します。<br>画面録画の設定                                       | 0     |
| "TeamViewer QuickSupport" を今すぐ<br>終了するか、あとで自分で終了するかを<br>選択できます。 | "A              | 接続中にマウスとキーボードの制御<br>を許可します。<br>アクセンビリティの設定                        |       |
| 終了して再度開く                                                        |                 |                                                                   |       |
| あとで行う                                                           | <b>C</b>        | -                                                                 |       |

13. システム設定画面が表示されるので、『TeamViwer QuickSupport』の右端にあるボタンをオンにします。

14. 元の画面に戻り、『接続中にマウスとキーボードの制御を許可します。』の横にチェックマークがついていることを確認します。確認ができたら、『続行』をクリックします。15. 右画像の画面が表示されたら、インストール完了です。

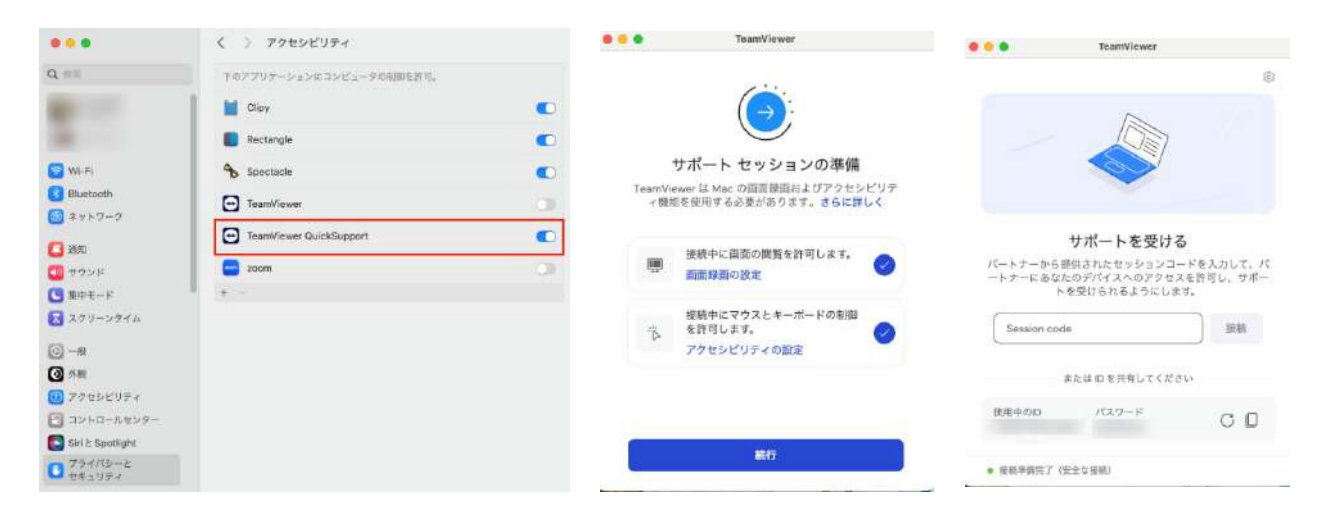

## リモート操作の流れ

#### パターンA

1. TeamViewerを起動し、表示されている『使用中のID』と『パスワード』をお知らせください。

2. 「セッション接続中」の画面が表示されたら、リモート接続完了です。

3.リモート接続が終了したら右画像の画面が表示されますので、『閉じる』をクリックし終了してください。

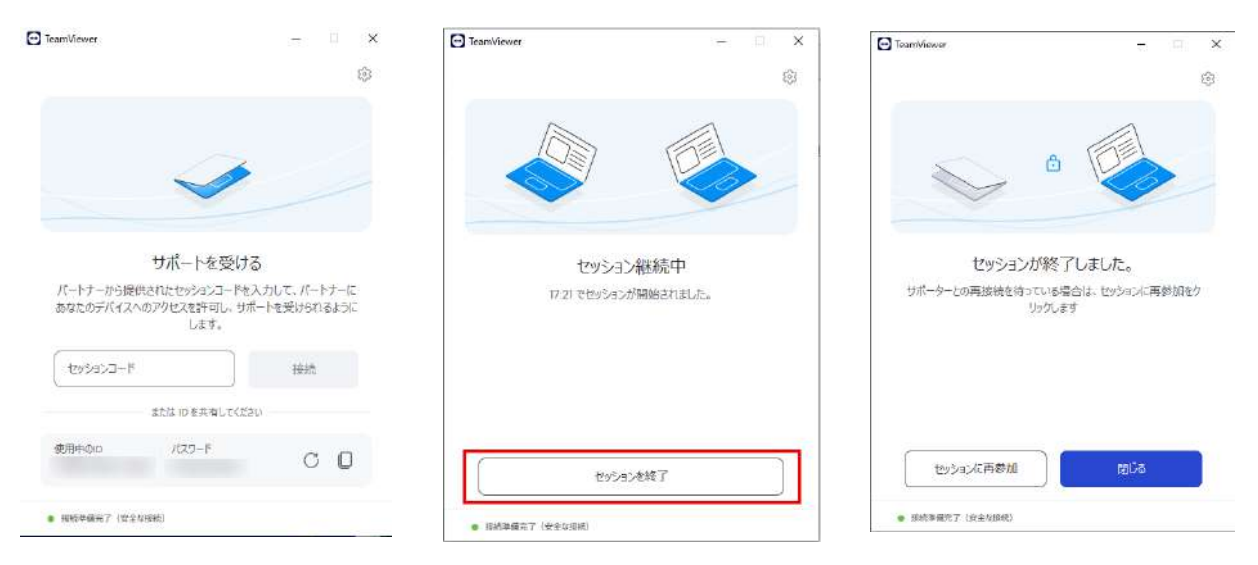

#### パターンB

1. リモート接続が必要な方のメールアドレスを当方までお知らせいただく

2. TeamViewerから発行されたメールのセッションURLをクリックする

3. TeamViewerQuickSupportをダンロード後、ソフトを開く

4. セッションを許可する

5. セッションを開始(パターンAと同様の画面)

| 差出人 |                        |                                                                                                    | \$ 返信 | ● 第3 |
|-----|------------------------|----------------------------------------------------------------------------------------------------|-------|------|
| 宛先  |                        |                                                                                                    |       |      |
| 件名  | サポーターがあなたとセッションを共有しました |                                                                                                    |       |      |
|     |                        | TeamViewer Logo                                                                                                 |       |      |
|     |                        | こんにちは。                                                                                                    |       |      |
|     |                        | はあなたをサポートする準備ができています。<br>下記のポタンをクリックして表示された指示に従い、セッションに<br>してください。                                              | 参加    |      |
|     |                        | サポートを提供する人:                                                                                                    |       |      |
|     |                        | セッションに<br>フィー<br>ル画像                                                                                            |       |      |
|     |                        | AND THE ADDRESS OF ADDRESS ADDRESS ADDRESS ADDRESS ADDRESS ADDRESS ADDRESS ADDRESS ADDRESS ADDRESS ADDRESS ADDR |       |      |